## How to add an outcome

By Academic Programs and Services

|                        |   |                                                                                                 |                                          |                                 | 1.Open TK20                |
|------------------------|---|-------------------------------------------------------------------------------------------------|------------------------------------------|---------------------------------|----------------------------|
|                        | Ξ |                                                                                                 |                                          |                                 | 2.Go to Planning tab on    |
| HOME                   | > |                                                                                                 |                                          |                                 | left side menu             |
| ADMINISTRATION         | > |                                                                                                 | 🖄 ASSESSMENT PLANNING 🗸                  | 🔧 PLANNING SETUP 🗸 🗸            | 3.Select Assessment        |
| COURSE REGISTRATION    | > |                                                                                                 | Unit Dashboard                           |                                 | Planning in the horizontal |
| DOCUMENT ROOM          | > | Outram as (Cash                                                                                 | Unit Setup >                             |                                 | menu on the top            |
| REPORTS                |   |                                                                                                 | Mission >                                |                                 | 4.Select                   |
| ACCREDITATION          |   | Organization: COE: Career and Technical Education Leadership - MS                               | Browse                                   |                                 | "Outcomes/Goals"           |
|                        |   | University of Central Missouri > Provost > Academic Units > COE:                                | Edit/Create                              | hnology Education (CTE) > COE   | 5.Click on "Edit/Create".  |
| ADVISEMENT             | ~ | View By: Program SLO                                                                            | Outcome Mapping                          |                                 |                            |
| COURSES                | > | Add Program SLO Add Label Delete Selected Disable Selected OVie                                 | Courses                                  |                                 |                            |
| COURSE EVALUATIONS     | > | Program SLO                                                                                     | Search                                   |                                 | Type Category              |
| FACULTY QUALIFICATIONS | > | 1. Identify, develop, practice, and reflect upon leadership, technical, and                     | Assessment Planning >                    |                                 | Program SLO                |
| FIELD EXPERIENCE       | > | 2. Identify, discuss, critique, and debate historical and current issues, tre                   | Feedback >                               |                                 | Program SLO                |
| PLANNING               |   | 3. Evaluate existing and develop new curriculum components consistent                           | Curriculum Maps >                        | um design practices and theory. | Program SLO                |
|                        |   | 4. Critique existing and develop new student formative and summative a                          | Juried Assessments >                     | of student learning.            | Program SLO                |
| PORTFOLIOS             | > | <ul> <li>5. Collaborate with others in identifying, discussing, and addressing topic</li> </ul> | ts, problems, and issues in CTE.         |                                 | Program SLO                |
| SURVEYS                | > | 6. Investigate, develop, and reflect upon one's personal philosophy in CT                       | E.                                       |                                 | Program SLO                |
|                        |   | 7. Create scholarly writings consistent with university, state, and federal is                  | requirements/guidelines.                 |                                 | Program SLO                |
|                        |   | 8. Identify, locate, critique, interpret, and consume scientific research cor                   | nsistent with university, state, and fed | leral requirements.             | Program SLO                |
|                        |   | L                                                                                               |                                          |                                 |                            |

| Outcomes/Goals                                                                                                    |                                    |
|----------------------------------------------------------------------------------------------------|------------------------------------|
| Organization:       COE: Career and Technical Education Leadership - MS       Select the or         University of Central Missouri > Provost > Academic Units > COE: Education > COE: Career and Technology Educ       map to your | rganization you wish to<br>outcome |
| View By: Program SLO Add Label Delete Selected Disable Selected Disable Selected Disabled Program SLO                                                                                                    |                                    |
| Program SLO                                                                                                    | Type Category                      |
| 1. Identify, develop, practice reflect upon leadership, technical, and professional skills in the CTE.                                                                                                    | Program SLO                        |
| 2. Identify, discuss, critique, and debate his C1: alz are 55 A d d Dreas average CL C22                                                                                                    | Program SLO                        |
| 3. Evaluate existing and develop new curri CIICK ON Add Program SLO                                                                                                    | Program SLO                        |
| 4. Critique existing and develop new student formative and summative assessments within multiple domains of student learning.                                                                                                    | Program SLO                        |
| 5. Collaborate with others in identifying, discussing, and addressing topics, problems, and issues in CTE.                                                                                                    | Program SLO                        |
| 6. Investigate, develop, and reflect upon one's personal philosophy in CTE.                                                                                                    | Program SLO                        |
| 7. Create scholarly writings consistent with university, state, and federal requirements/guidelines.                                                                                                    | Program SLO                        |
| 8. Identify, locate, critique, interpret, and consume scientific research consistent with university, state, and federal requirements.                                                                                             | Program SLO                        |

| Add New Program SLO                                    |                                                                                                    |         |                               |  |  |
|--------------------------------------------------------|----------------------------------------------------------------------------------------------------|---------|-------------------------------|--|--|
| Organization: COE: Career and Technical Education Lead | Jership - MS                                                                                                    |         | Enter outcome title here      |  |  |
| Program SLO Definition                                 |                                                                                                    |         |                               |  |  |
| Program SLO*                                           | test                                                                                                    |         |                               |  |  |
| Description                                            |                                                                                                    | Enter o | outcome description here      |  |  |
|                                                        | test                                                                                                    |         |                               |  |  |
|                                                        |                                                                                                    |         |                               |  |  |
|                                                        |                                                                                                    |         |                               |  |  |
|                                                        |                                                                                                    |         |                               |  |  |
|                                                        |                                                                                                    |         |                               |  |  |
|                                                        |                                                                                                    | ->[1    | f vou select "Results are     |  |  |
| Туре                                                   | Program SLO                                                                                                    | deri    | ived from its own measures    |  |  |
| Results                                                | Results are derived from its own measures.     Results are derived from data collected for other outcomes/objectives/soa |         | k  on "A dyanced" link        |  |  |
| Advanced N                                             |                                                                                                    |         | inter Start Data which is the |  |  |
| Advanced 2                                             |                                                                                                    | 1 ->E   | inter Start Date which is the |  |  |
| Label                                                  | None <b>T</b>                                                                                                    | day     | you begin to start your       |  |  |
| Category                                               |                                                                                                    | asse    | essment period                |  |  |
| Start Date*                                            | 07/07/2017                                                                                                    | ->C     | Click "save" to save the      |  |  |
| Sort Order                                             | 15                                                                                                    | out     | come                          |  |  |
| Is this a Student Learning Program SLO?                | O Yes O No                                                                                                    |         |                               |  |  |

Save and Add Another

Save

Cancel

| Туре                                       | Program SLO 🔻                                                                                                    |
|--------------------------------------------|----------------------------------------------------------------------------------------------------|
| Results                                    | <ul> <li>Results are derived from its own measures.</li> <li>Results are derived from data collected for other outcomes/objectives/goals.</li> </ul>                                                                                                    |
|                                            | <ul> <li>I will map this Program SLO later</li> <li>I will map this Program SLO now</li> </ul>                                                                                                    |
| <u>Advanced &gt;</u>                       |                                                                                                    |
| Label                                      | None <b>T</b>                                                                                                    |
| Category                                   | T                                                                                                    |
| Start Date*                                | 05/19/2015                                                                                                    |
| Sort Order                                 | 7                                                                                                    |
| Is this a Student Learning<br>Program SLO? | Yes      No     No |

If you select "Results are derived from data collected for other outcomes", ->Select "I will map this program SLO now" option ->Enter "Start Date" from Advanced tab ->Click on "add new" button in "Mapped Outcomes" section

| Mapped Outcomes/Objectives/Goals                                          |  |
|---------------------------------------------------------------------------|--|
| The outcome /objectives/goals below are associated with this program slo. |  |
| There are no outcomes/objectives/goals.                                   |  |
|                                                                           |  |

| Org     | aniza           | tion: CAHSS: Art Education - BSE                                                                                                    | Select the organization here                                                                                                    |                |
|---------|-----------------|----------------------------------------------------------------------------------------------------|----------------------------------------------------------------------------------------------------|----------------|
| L<br>Ed | Jnive<br>lucati | rsity of Central Missouri > Provost > Academic Units > C<br>ion - BSE                                                                            | AHSS: Arts, Humanities & Social Sciences > CAHSS: Art and Design                                                                                                  | > CAHSS: Art   |
| Vi      | ew By           | Program SLO                                                                                                    | ->Select "Program SLO" option                                                                                                    |                |
|         | Pr              | ogram SLO                                                                                                    | ->Select the outcome you wish to map                                                                                                    | o to 🗾 🔽       |
| (       | 1.<br>bo        | Art and Design Production: Produce innovative and skillful work<br>th product and process and exhibits a consideration of theories,              | your outcome                                                                                                    |                |
| (       | 2.<br>wo        | Interpretation and Evaluation: Communicate and support inform<br>ork as well as visual forms made by others by using perceptual, co<br>d design. | ed and artistically sensitive interpretations and evaluations about their own<br>ontextual, critical, and aesthetic concepts that underlie the disciplines of art | Program<br>SLO |
| (       | 3.<br>rel       | Art & Design History: Identify, describe and explain global, conter<br>ationship to context and theory.                                          | nporary, and historical art/design works and exhibit a consideration of their                                                                                     | Program<br>SLO |
| (       | 4.<br>im        | Culture and Diversity: Help facilitate a visually rich and culturally s<br>portant individual and collaborative artistic contributions made b    | ensitive society by describing, explaining and applying the unique and<br>y women and men from diverse racial, geographical and cultural groups.                  | Program<br>SLO |
| (       | 5.<br>art       | Technology: Use technology as a resource in creative and critical<br>and design history, aesthetics and art criticism.                           | processes to produce art, as well as to gather and share information about                                                                                        | Program<br>SLO |
| (       | 6.<br>ter       | Professional Practice: Exhibit evidence of an understanding of the<br>m success in the graduate's degree program career field.                   | e professional practices and ethical standards for employment and long-                                                                                           | Program<br>SLO |
| (       | 7.<br>en        | Safety and Environment: Demonstrate in their work an understar<br>vironmental impact of the decisions they make as artists and/or o              | iding of and a concern for safety, the principles of sustainability, and the designers.                                                                           | Program<br>SLO |
| (       | 8.<br>8.        | Applied Art/Design History, Theory, Criticism: Employ knowledge<br>form the production of art and design.                                        | of art theories, contexts, and art/design works to serve as precedents to                                                                                         | Program<br>SLO |

Add Outcomes/Objectives/Goals

Cancel

Click "Add Outcomes" to add the selected outcome

| Mapped Outcomes/Objectives/Goals                                          |             |                              |  |  |
|---------------------------------------------------------------------------|-------------|------------------------------|--|--|
| The outcomes/objectives/goals below are associated with this program slo. |             |                              |  |  |
| University of Central Missouri>Provost>Academic Units>CAHSS: Arts, Hu     | umanities 8 | k Social Sciences>CAHSS: Art |  |  |
| and Design>CAHSS: Art Education - BSE                                     |             |                              |  |  |
| and Design>CAHSS: Art Education - BSE Outcome/Objective/Goal              | Туре        | Category                     |  |  |

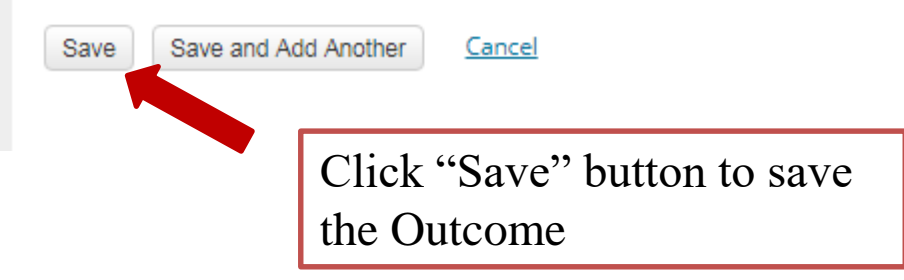

# How to edit an outcome

By Academic Programs and Services

| HOME                   | ∃ |                                                                                                 |                                          |                             | 1.Open TK20<br>2 Go to Planning tab on |
|------------------------|---|-------------------------------------------------------------------------------------------------|------------------------------------------|-----------------------------|----------------------------------------|
| ADMINISTRATION         | > |                                                                                                 | 🗟 ASSESSMENT PLANNING 🗸                  | 🔧 PLANNING SETUP            | loft side monu                         |
| COURSE REGISTRATION    | > |                                                                                                 | Unit Dashboard                           |                             | 2 Salast Assessment                    |
| DOCUMENT ROOM          | > |                                                                                                 | Unit Setup >                             |                             | 3.Select Assessment                    |
| REPORTS                |   | Outcomes/Goals                                                                                  | Mission >                                |                             | Planning in the horizontal             |
|                        |   | Organization: COE: Career and Technical Education Leadership - MS                               | Outcomes/Goals >                         |                             | menu on the top                        |
| MANAGEMENT             |   | University of Central Missouri > Provost > Academic Units > COE:                                | Browse                                   | hnology Education (CTE      | 4.Select                               |
| ADVISEMENT             | > | View By: Program SLO                                                                            | Outcome Mapping                          |                             | "Outcomes/Goals"                       |
| COURSES                | > |                                                                                                 | Courses                                  |                             | 5.Click on "Edit/Create".              |
| COURSE EVALUATIONS     | > | Aud Program SLO Aud Label Delete Selected Utsaule Selected                                      | Search                                   |                             | Tuna Category                          |
| FACULTY QUALIFICATIONS | > | <ul> <li>1. Identify, develop, practice, and reflect upon leadership, technical, and</li> </ul> | Assessment Planning >                    |                             | Program SLO                            |
| FIELD EXPERIENCE       | > | 2. Identify, discuss, critique, and debate historical and current issues, tre                   | Feedback >                               |                             | Program SLO                            |
| PLANNING               |   | 3. Evaluate existing and develop new curriculum components consistent                           | Curriculum Maps >                        | um design practices and the | ory. Program SLO                       |
|                        |   | 4. Critique existing and develop new student formative and summative a                          | Juried Assessments >                     | of student learning.        | Program SLO                            |
| PORTFOLIOS             | > | <ul> <li>5. Collaborate with others in identifying, discussing, and addressing topi</li> </ul>  | ics, problems, and issues in CTE.        |                             | Program SLO                            |
| SURVEYS                | > | 6. Investigate, develop, and reflect upon one's personal philosophy in CT                       | re.                                      |                             | Program SLO                            |
|                        |   | 7. Create scholarly writings consistent with university, state, and federal                     | requirements/guidelines.                 |                             | Program SLO                            |
|                        |   | 8. Identify, locate, critique, interpret, and consume scientific research co                    | nsistent with university, state, and fee | deral requirements.         | Program SLO                            |

| Outcomes/Goals                                                                                                    |                        |
|----------------------------------------------------------------------------------------------------|------------------------|
| Select the organization of the select the select           | ation                  |
| Organization: COE: Career and Technical Education Leadership - MS                                                                                                    |                        |
| University of Central Missouri > Provost > Academic Units > COE: Education > COE: Career and Technology Education (                                                                                                    | CTE) > COE: Career and |
| Technical Education Leadership - MS                                                                                                    | e                      |
| View By: Program SLO V                                                                                                    |                        |
|                                                                                                    |                        |
| Add Program SLO Add Label Delete Selected Disable Selected Program SLO                                                                                                    |                        |
| Program SLO                                                                                                    | Type Category          |
| <u>1. Identify, develop, practice, and reflect upon leadership, technical, and professional skills in the second state of the second state of the</u> | Program SLO            |
| 2. Identify, discuss, critique, and debate historical and current issues, trends, and topics in CTE.                                                                                                    | the outcome you        |
| 3. Evaluate existing and develop new curriculum components consistent with historical and emerging curriculum                                                                                                    | d1t                    |
| 4. Critique existing and develop new student formative and summative assessments within multiple domains of student learning.                                                                                                    | Program SLO            |
| 5. Collaborate with others in identifying, discussing, and addressing topics, problems, and issues in CTE.                                                                                                    | Program SLO            |
| 6 Investigate develop and reflect upon one's personal philosophy in CTE                                                                                                    | Program SLO            |
| O. Investigate, develop, and renett upon one's personal philosophy in circ.                                                                                                    |                        |
| 7. Create scholarly writings consistent with university, state, and federal requirements/guidelines.                                                                                                    | Program SLO            |
| 8. Identify, locate, critique, interpret, and consume scientific research consistent with university, state, and federal requirements.                                                                                                    | Program SLO            |

| Add New Program SLO                                    |                                                                                                  |                                |  |  |
|--------------------------------------------------------|--------------------------------------------------------------------------------------------------|--------------------------------|--|--|
| Organization: COE: Career and Technical Education Lead | Edit outcome title here                                                                          |                                |  |  |
| Program SLO Definition                                 |                                                                                                  |                                |  |  |
| Program SLO*                                           | fact                                                                                             |                                |  |  |
| Description                                            |                                                                                                  |                                |  |  |
|                                                        | test                                                                                             | dit outcome description here   |  |  |
|                                                        |                                                                                                  |                                |  |  |
|                                                        |                                                                                                  |                                |  |  |
|                                                        |                                                                                                  |                                |  |  |
|                                                        |                                                                                                  |                                |  |  |
|                                                        |                                                                                                  |                                |  |  |
| Tura                                                   |                                                                                                  | ->If you selected "Results are |  |  |
| Results                                                | Program SLO     V     Results are derived from its own measures                                  | derived from its own measures, |  |  |
|                                                        | <ul> <li>Results are derived from data collected for other outcomes/objectives/goals.</li> </ul> | click on "Advanced" link.      |  |  |
| Advanced >                                             |                                                                                                  | ->Edit Start Date which is the |  |  |
| Label                                                  | None T                                                                                           | day you begin to start your    |  |  |
| Category                                               | T                                                                                                | assassment pariod              |  |  |
| Start Date*                                            | 07/07/2017                                                                                       |                                |  |  |
| Sort Order                                             | 15                                                                                               | ->Click "save" to update the   |  |  |
| Is this a Student Learning Program SLO?                | 🔘 Yes 🔘 No                                                                                       | outcome                        |  |  |

|   | Type<br>Results                                                                                 | Program SLO  Results are derived from its own measures.  Results are derived from data collected for oth                                                                                    | er outcomes/objectives/goals.     | If you<br>derive<br>for oth | selected "Results are<br>ed from data collected<br>her outcomes", |
|---|-------------------------------------------------------------------------------------------------|----------------------------------------------------------------------------------------------------|-----------------------------------|-----------------------------|-------------------------------------------------------------------|
|   |                                                                                                 | <ul> <li>I will map this Program SLO later</li> <li>I will map this Program SLO now</li> </ul>                                                                                              |                                   | ->Eur<br>Advar              | nced tab                                                          |
|   | <u>Advanced &gt;</u>                                                                            |                                                                                                    |                                   | buttor                      | n in "Mapped                                                      |
| Γ |                                                                                                 |                                                                                                    |                                   | Outco                       | mes" section if you                                               |
|   | Mapped Outcomes/Obje                                                                            | ectives/Goals                                                                                                    |                                   | wish t                      | o add another                                                     |
|   | The outcomes/objectives/goa                                                                     | als below are associated with this program slo.                                                                                                    |                                   | outcon                      | me                                                                |
|   | 🗗 add new 🗑 delete                                                                              |                                                                                                    |                                   | -> Cli                      | ck on "delete" button                                             |
|   | University of Central Miss<br>and Design>CAHSS: Art Ec                                          | souri>Provost>Academic Units>CAHSS: Arts, Hu<br>lucation - BSE                                                                                                    | imanities & Social Sciences>CAHSS | if you<br>existir           | wish to delete the ng outcome                                     |
|   | Outcome/Objective                                                                               | :/Goal                                                                                                    | Type Category                     |                             |                                                                   |
|   | 1. Art and Design<br>in visual art and desi<br>thinking in both proo<br>theories, practices and | Production: Produce innovative and skillful work<br>gn that demonstrates critical and creative<br>duct and process and exhibits a consideration of<br>nd emerging trends in art and design. | Program<br>SLO                    | •                           |                                                                   |

| Orgar     | nization: CAHSS: Art Education - BSE Select the organization here                                                                                                    |                |
|-----------|----------------------------------------------------------------------------------------------------|----------------|
| Un<br>Edu | iversity of Central Missouri > Provost > Academic Units > CAHSS: Arts, Humanities & Social Sciences > CAHSS: Art and Design<br>cation - BSE                                                                                                    | > CAHSS: Art   |
| Viev      | ->Select "Program SLO" option                                                                                                    |                |
|           | Program SLO       ->Select the outcome you wish to map         1. Art and Design Production: Produce innovative and skillful work       your outcome         both product and process and exhibits a consideration of theories,       your outcome                                                                                    | o to ry        |
|           | <ol> <li>Interpretation and Evaluation: Communicate and support informed and artistically sensitive interpretations and evaluations about their own<br/>work as well as visual forms made by others by using perceptual, contextual, critical, and aesthetic concepts that underlie the disciplines of art<br/>and design.</li> </ol> | Program<br>SLO |
|           | 3. Art & Design History: Identify, describe and explain global, contemporary, and historical art/design works and exhibit a consideration of their relationship to context and theory.                                                                                                    | Program<br>SLO |
|           | 4. Culture and Diversity: Help facilitate a visually rich and culturally sensitive society by describing, explaining and applying the unique and<br>important individual and collaborative artistic contributions made by women and men from diverse racial, geographical and cultural groups.                                        | Program<br>SLO |
|           | 5. Technology: Use technology as a resource in creative and critical processes to produce art, as well as to gather and share information about art and design history, aesthetics and art criticism.                                                                                                    | Program<br>SLO |
|           | 6. Professional Practice: Exhibit evidence of an understanding of the professional practices and ethical standards for employment and long-<br>term success in the graduate's degree program career field.                                                                                                    | Program<br>SLO |
|           | 7. Safety and Environment: Demonstrate in their work an understanding of and a concern for safety, the principles of sustainability, and the environmental impact of the decisions they make as artists and/or designers.                                                                                                    | Program<br>SLO |
|           | 8. Applied Art/Design History, Theory, Criticism: Employ knowledge of art theories, contexts, and art/design works to serve as precedents to inform the production of art and design.                                                                                                    | Program<br>SLO |

Add Outcomes/Objectives/Goals

Cancel

Click "Add Outcomes" to add the selected outcome

| Mapped Outcomes/Objectives/Goals                                          |             |                              |
|---------------------------------------------------------------------------|-------------|------------------------------|
| The outcomes/objectives/goals below are associated with this program slo. |             |                              |
| University of Central Missouri>Provost>Academic Units>CAHSS: Arts, Hu     | umanities 8 | & Social Sciences>CAHSS: Art |
| and Design>CAHSS: Art Education - BSE Outcome/Objective/Goal              | Type        | Category                     |

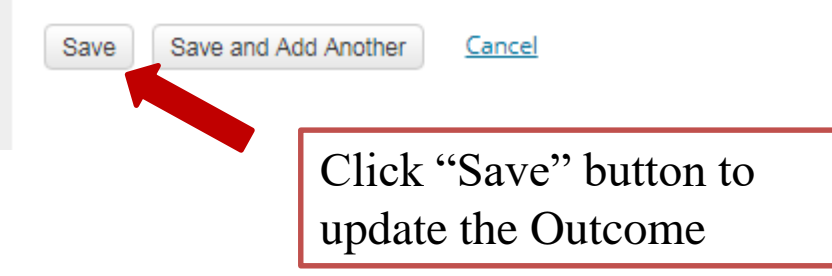

# How to enter data in TK 20

By Academic Programs and Services

### Instructions for Entering or Modifying Program Student Learning Outcomes and associated Measures, Actions, and Results

#### STEP 1: Log In to Tk20

- Log in to your UCM My Central portal
- Go to the "Employee" Tab and click on the "Tk20" link at the lower right portion of the screen

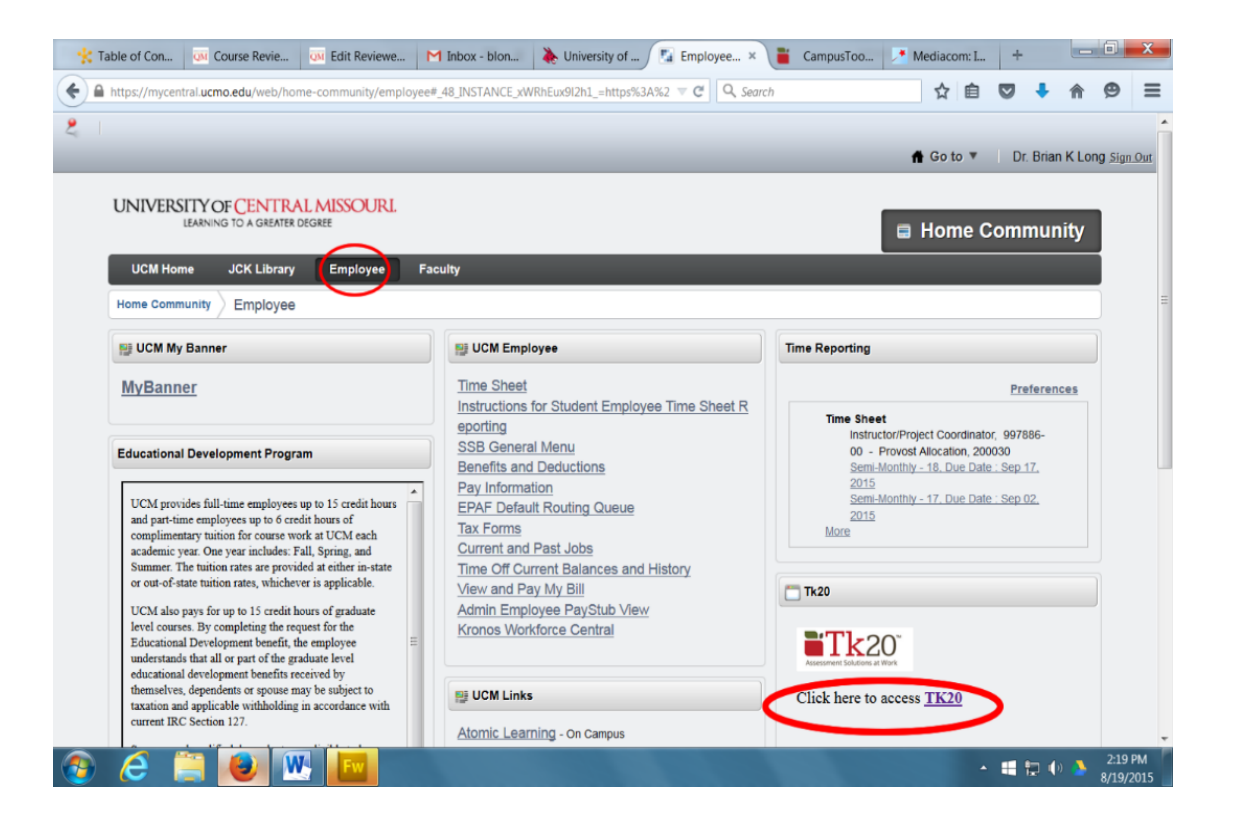

#### Instructions for Entering or Modifying Program Student Learning Outcomes and associated Measures, Actions, and Results

#### STEP 2: Navigating Inside Tk20

• Click the "Planning" Tab from the red navigation bar at the left of the Tk20 screen

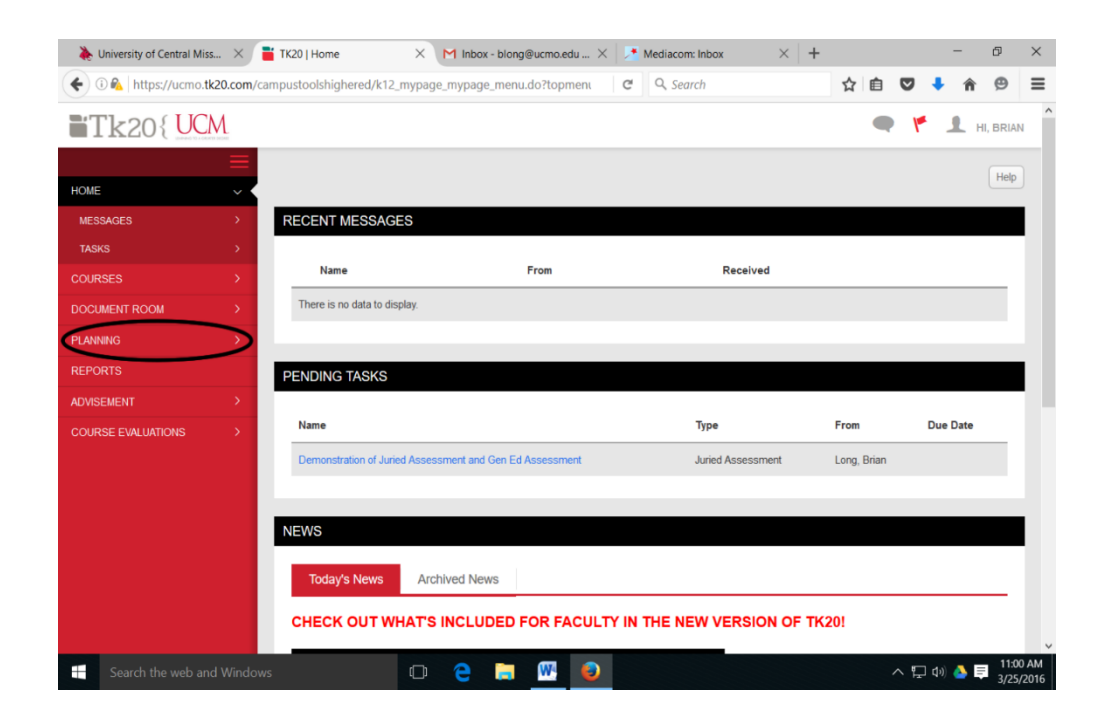

## Instructions for Entering or Modifying Program Student Learning Outcomes and associated Measures, Actions, and Results

#### STEP 3: Setting Up For Program SLO entry

• Select your program from the "Organization" drop down menu (programs are organized by college)

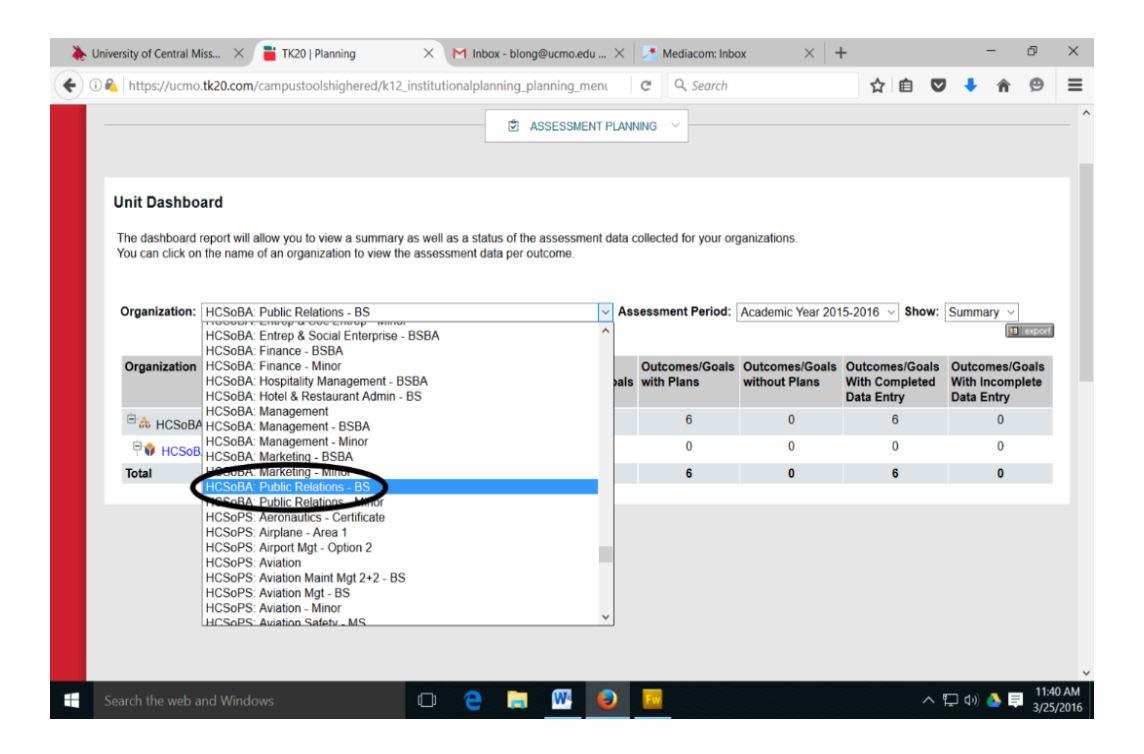

### Instructions for Entering or Modifying Program Student Learning Outcomes and associated Measures, Actions, and Results

• Select "Outcomes/Goals" from the drop down menu under the "ASSESSMENT PLANNING" option at the top center of the screen. Next select "Edit/Create" from the secondary drop down menu under "Outcomes/Goals"

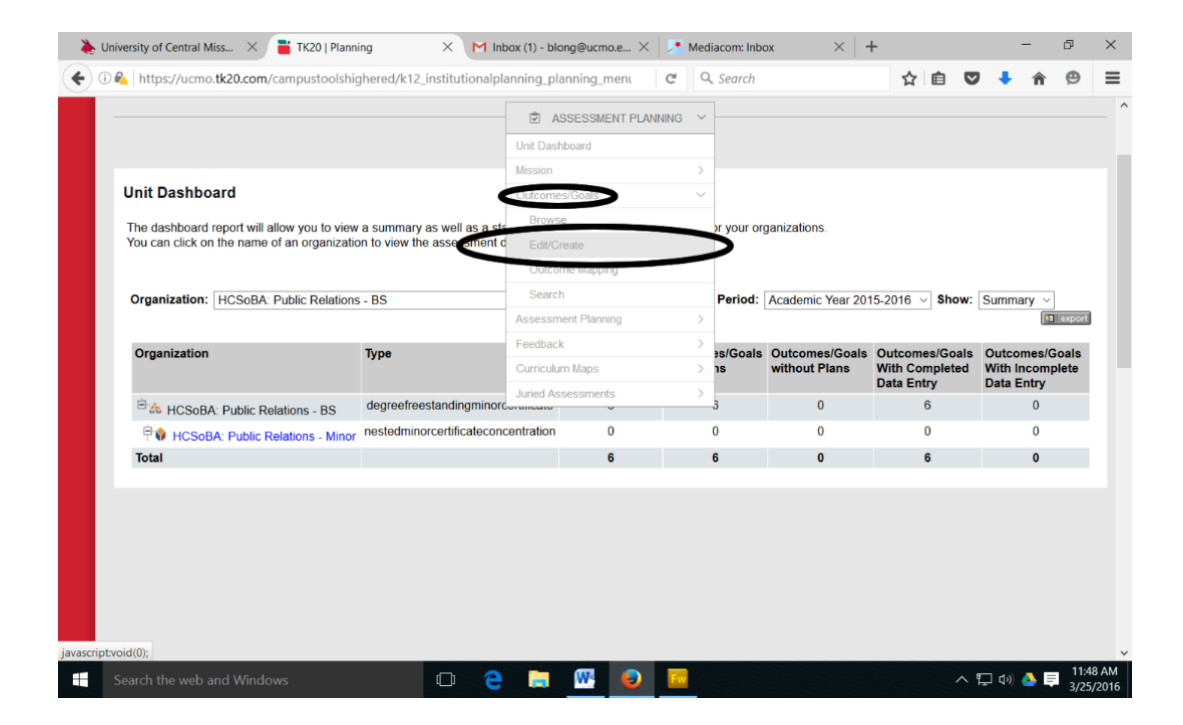

### Slide 20 Instructions for Entering or Modifying Program Student Learning Outcomes and associated Measures, Actions, and Results

• Select "Program SLO" from the "View By" drop down menu

| 🕘 🚯   https: | //ucmo.tk20.com  | /campustoolshighere   | d/k12 institu | tionalplanning | planning me    | nt C'      | Q Search     |              |         | ☆自        |       | ه ↓ | Θ |
|--------------|------------------|-----------------------|---------------|----------------|----------------|------------|--------------|--------------|---------|-----------|-------|-----|---|
|              |                  |                       |               | t d            | ASSESSMEN      | T PLANNING | ; ~          |              |         |           |       |     |   |
| Outcor       | mes/Goals        |                       |               |                |                |            |              |              |         |           |       |     |   |
| Organiz      | ation: HCSoBA:   | Public Relations - BS |               |                | ,              | ~]         |              |              |         |           |       |     |   |
| Unive        | ersity of Centra | I Missouri > Provos   | st > Academi  | ic Units > HC  | BPS: Dean's    | Office > I | HCBPS: Schoo | l of Busines | s Admir | istratior | > HCS | BA: |   |
| Econo        | mics, Finance,   | and Marketing > H     | CSoBA: Pub    | lic Relations  | - BS           |            |              |              |         |           |       |     |   |
| View B       | y: Goal          |                       | v             |                |                |            |              |              |         |           |       |     |   |
|              | Program SLO      |                       |               |                | iou Dischlad C |            |              |              |         |           |       |     |   |
| Add          | General Educ     | ation Competencies    | Disable Selec | cted M         | aw Disabied Go | <u>)al</u> |              |              |         |           |       |     | _ |
| Goa<br>No Go | Accreditation    | Outcome               | Туре          |                |                | Categ      | ory          |              |         |           |       |     |   |
|              | CUIP             |                       |               |                |                |            |              |              |         |           |       |     |   |
|              |                  |                       |               |                |                |            |              |              |         |           |       |     |   |
|              |                  |                       |               |                |                |            |              |              |         |           |       |     |   |
|              |                  |                       |               |                |                |            |              |              |         |           |       |     |   |
|              |                  |                       |               |                |                |            |              |              |         |           |       |     |   |
|              |                  |                       |               |                |                |            |              |              |         |           |       |     |   |
|              |                  |                       |               |                |                |            |              |              |         |           |       |     |   |
|              |                  |                       |               |                |                |            |              |              |         |           |       |     |   |
|              |                  |                       |               |                |                |            |              |              |         |           |       |     |   |
|              |                  |                       |               |                |                |            |              |              |         |           |       |     |   |
|              |                  |                       |               |                |                |            |              |              |         |           |       |     |   |

### Instructions for Entering or Modifying Program Student Learning Outcomes and associated Measures, Actions, and Results

#### STEP 4: Adding or Editing Program SLOs

• To add a new program SLO click on the "Add Program SLO" gray shaded button

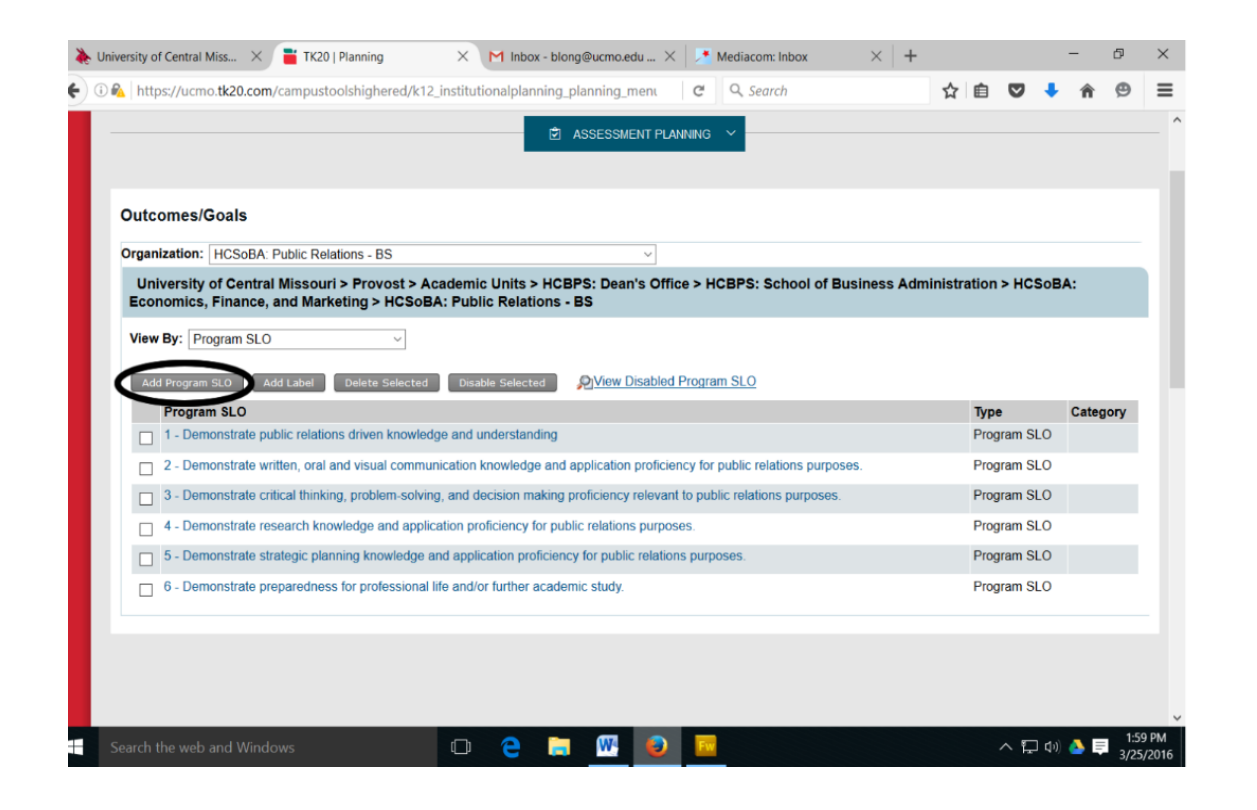

#### Slide 22 Instructions for Entering or Modifying Program Student Learning Outcomes and associated Measures, Actions, and Results

- Enter your first program SLO in the box provided, add a description if desired and click on the "Save and Add Another" button at the bottom of the screen
- Repeat until all program SLOs are entered and saved

| University of Central Miss × TK20   Plannin                       | g × M Inbox -            | blong@ucmo.edu ×  | Mediacom: Inbox | $\times  $ + | ☆ 向 |              | -         | đ            | ×             |
|-------------------------------------------------------------------|--------------------------|-------------------|-----------------|--------------|-----|--------------|-----------|--------------|---------------|
|                                                                   |                          | ASSESSMENT PLAP   |                 |              | щ   | •••          | n         | 0            | _ ^           |
| Add New Program SLO<br>Organization: HCSoBA: Public Relations - I | 35                       |                   |                 |              |     |              |           | Â            |               |
| Program SLO Definition                                            |                          |                   |                 |              |     |              |           |              |               |
| Program SLO*                                                      | New Program SLO          |                   |                 |              |     |              |           |              |               |
| Description                                                       |                          |                   |                 |              |     | Rich Text Fo | ormatting |              |               |
|                                                                   | Description Is Optional  |                   |                 |              |     |              |           |              |               |
|                                                                   |                          |                   |                 |              |     |              |           |              |               |
|                                                                   |                          |                   |                 |              |     |              |           |              |               |
|                                                                   |                          |                   |                 |              |     |              |           | Ш            |               |
|                                                                   |                          |                   |                 |              |     |              |           |              |               |
| Туре                                                              | Program SLO              | ~                 |                 |              |     |              |           | 1            |               |
| Results                                                           | Results are derived from | its own measures. |                 |              |     |              |           | ~            |               |
|                                                                   |                          |                   |                 |              |     |              |           |              |               |
|                                                                   |                          |                   |                 |              |     |              |           |              | Ŷ             |
| Search the web and Windows                                        | 0 2                      | 🗎 🖳 😜             |                 |              |     | へ 🏳 🕬        | <b>4</b>  | 2:03<br>3/25 | 3 PM<br>/2016 |

#### Slide 23 Instructions for Entering or Modifying Program Student Learning Outcomes and associated Measures, Actions, and Results

• To edit an existing SLO click on the SLO, make edits to the SLO and/or description on the resulting screen and select Save at the bottom of the screen

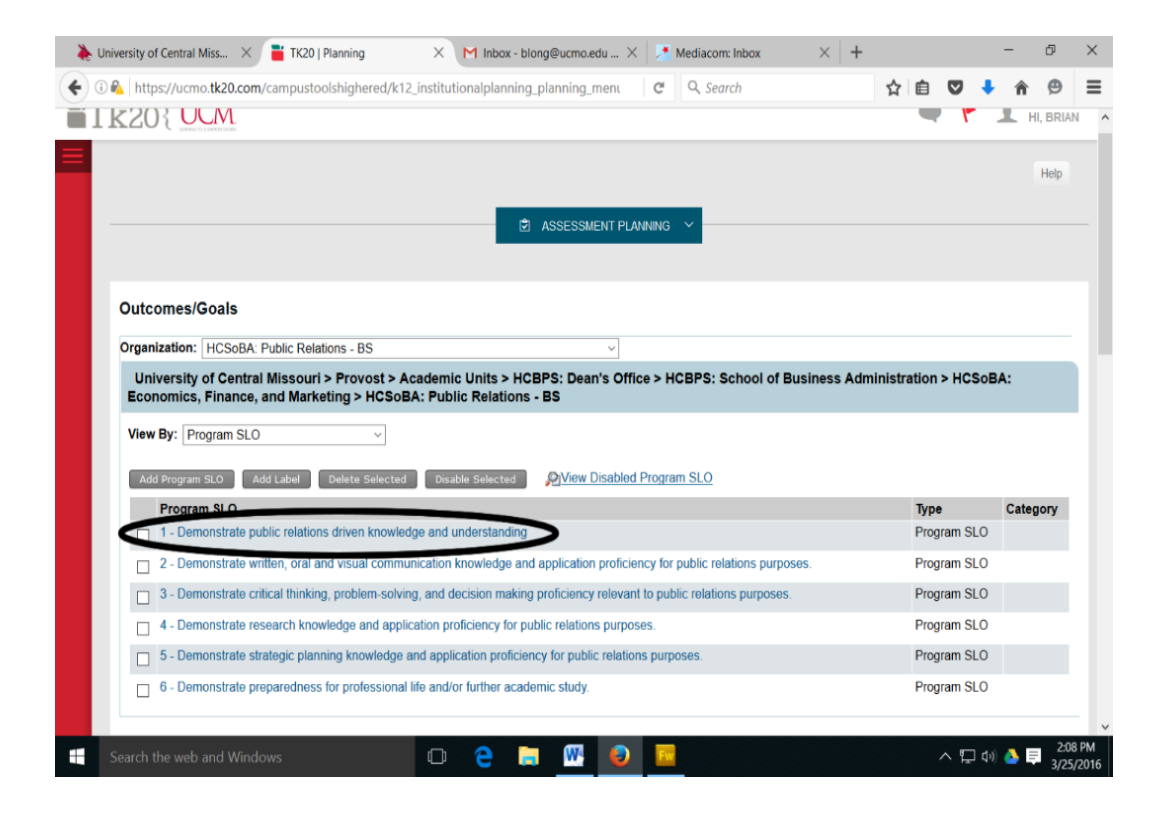

#### Slide 24 Instructions for Entering or Modifying Program Student Learning Outcomes and associated Measures, Actions, and Results

• To edit an existing SLO click on the SLO, make edits to the SLO and/or description on the resulting screen and select Save at the bottom of the screen

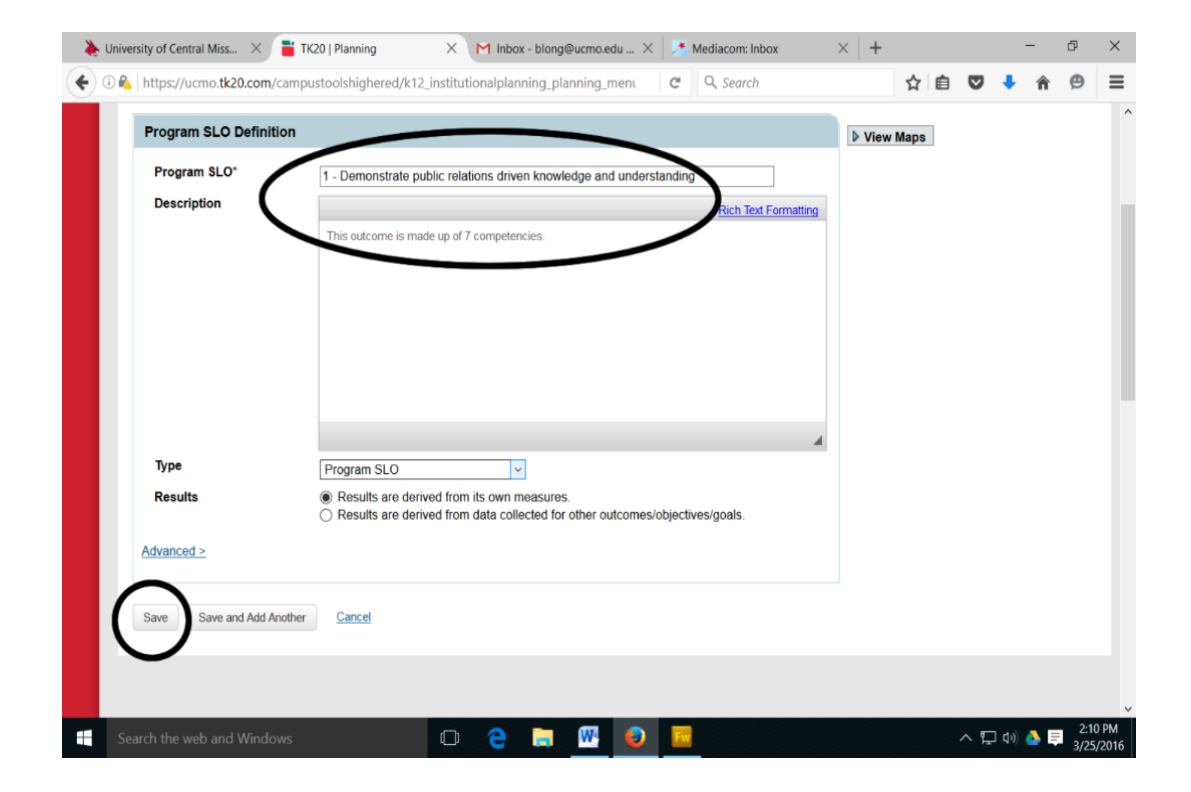

### Instructions for Entering or Modifying Program Student Learning Outcomes and associated Measures, Actions, and Results

#### STEP 5: Navigating to SLO assessment entry location

• Select "Assessment Planning" from the drop down menu at the center top of the screen and next select "Plan Data Entry" from the secondary drop down menu

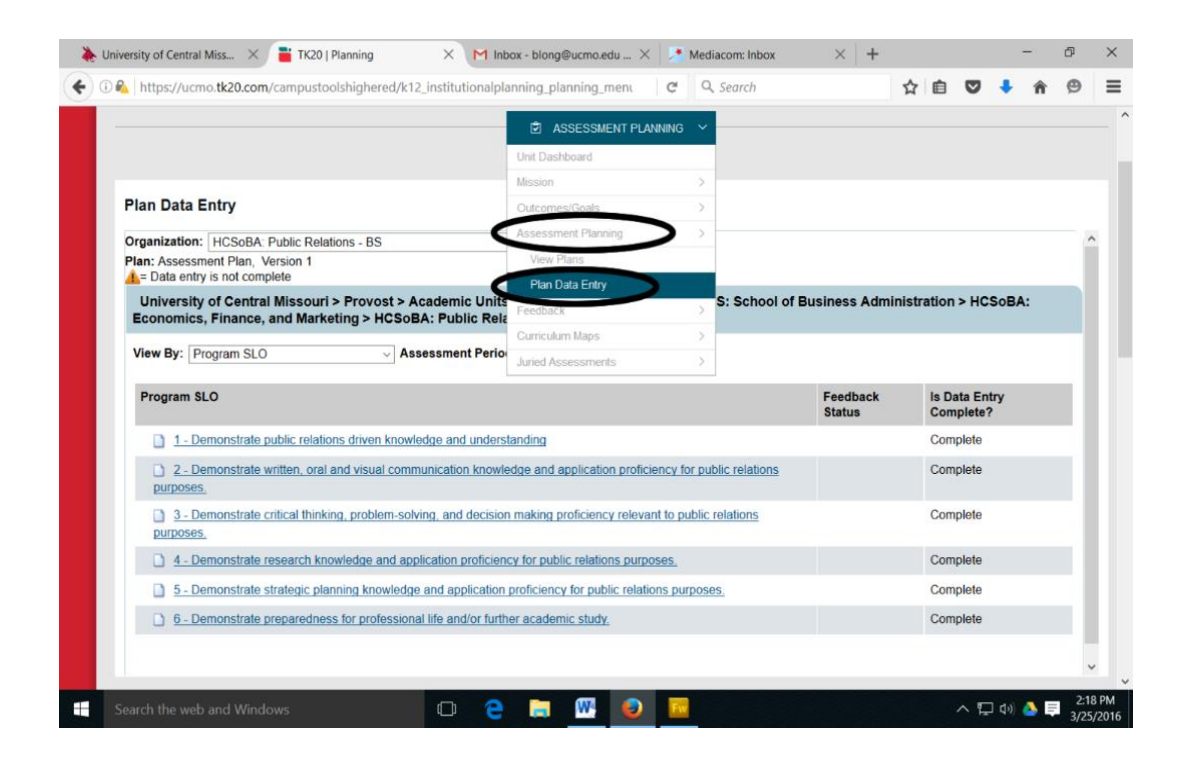

### Instructions for Entering or Modifying Program Student Learning Outcomes and associated Measures, Actions, and Results

#### STEP 7: Entering you program assessment information

- Click on the first program SLO
- Enter the requested information pertaining to the Measurement of this SLO in the boxes provided (note: the form can accommodate multiple measures but you need only complete the number of measures your program actually uses).
- If you have completed all data entry for the measurement of this SLO and are ready for external review, click on the "Data Entry Complete" button at the bottom of the screen.
- Click on the "Save" button at the bottom of the screen.
- Enter the requested information pertaining to the "Results" of this SLO. Select the degree to which the SLO has been "Met" from the buttons at the top of this form, select "Data Entry Complete" if appropriate and Click on "Save."
- Enter the requested information pertaining to the "Actions" planned for this SLO. You can click on "Add Row" to get a drop down menu of common actions or just type your planned actions in the "If Other…" box. Select "Data Entry Complete" if appropriate and Click on "Save."
- Select the next SLO from the assessment home screen and repeat the process.

### Instructions for Entering or Modifying Program Student Learning Outcomes and associated Measures, Actions, and Results

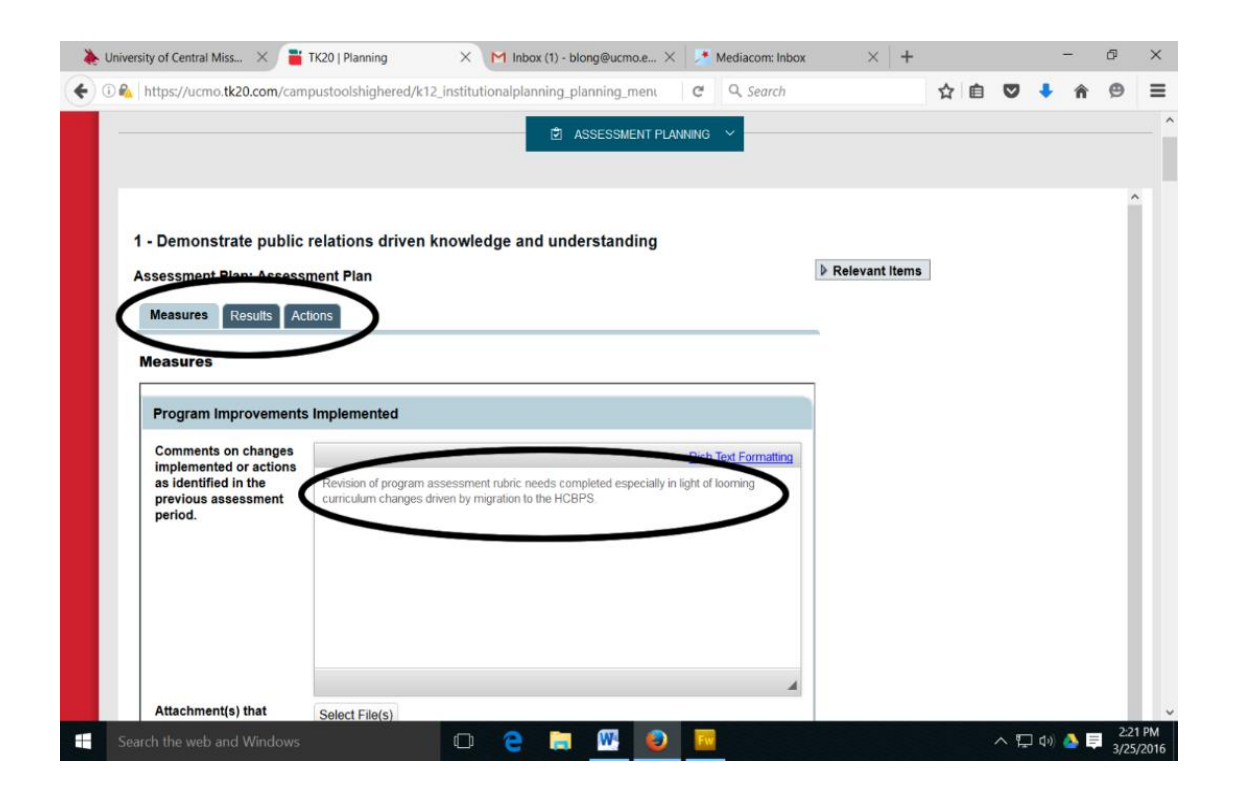

### Instructions for Entering or Modifying Program Student Learning Outcomes and associated Measures, Actions, and Results

#### STEP 7: Sign Out

• When you have completed an SLO data entry session, make sure you have saved your work and select your name "HI, NAME" from the upper right corner of the screen and click on Sign Out

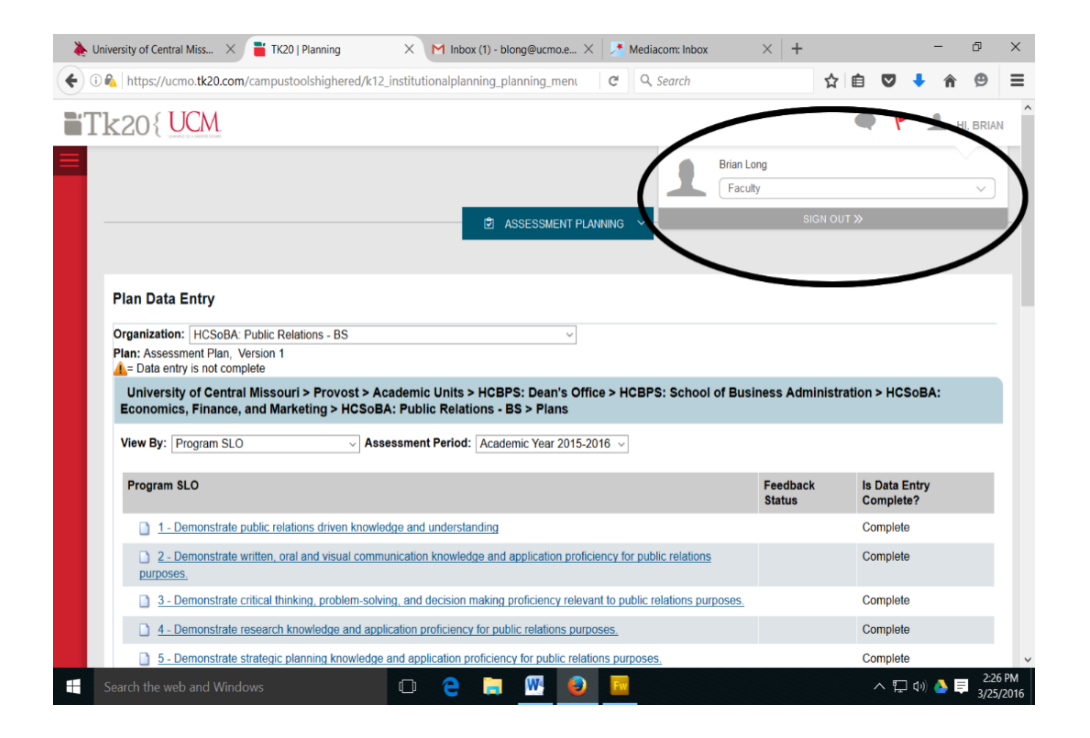

## If you have any questions, please contact

Nhung Pham Email: <u>pham@ucmo.edu</u> Office: 8855